Entering override codes into GoPFW:

Note: For this function to work, you must be assigned as the instructor for the course to enter the override for a course through self-service Banner (SSB).

In goPFW (Ellucian Experience), find the faculty self-service card:

| Faculty Self-Service                                                                                      | l |
|----------------------------------------------------------------------------------------------------|---|
| Faculty Dashboard<br>Access to grade entry, student academic review,<br>track attendance, and other pages |   |
|                                                                                                    |   |
|                                                                                                    |   |
|                                                                                                    |   |

Then, select Registration Overrides from the self-service menu:

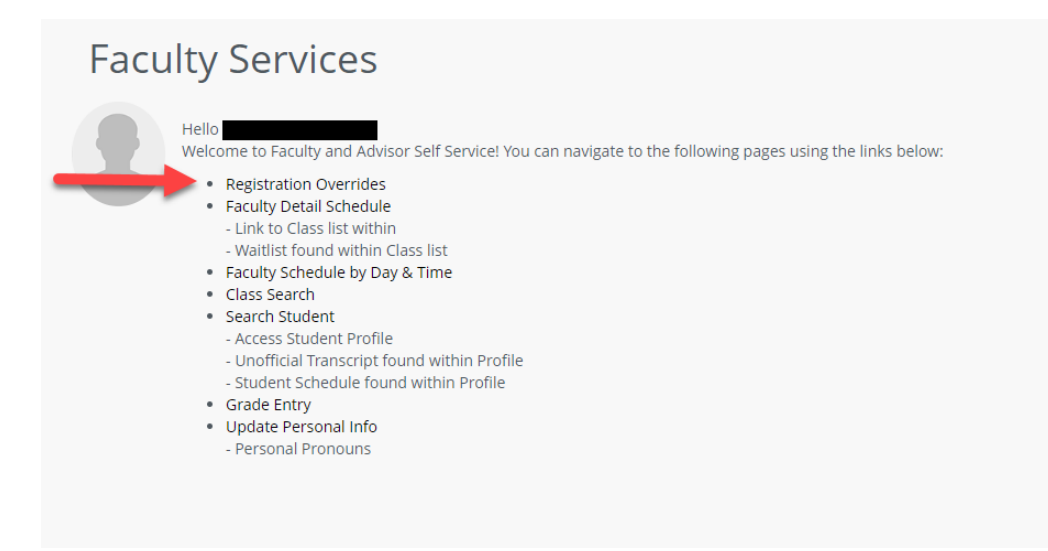

Then, select a Term by using the drop-down and enter either the student's 900# or search by first and last name. Then click submit.

| Faculty and Advisors • Registration Overrides                                                                                                    |        |  |  |  |  |  |
|----------------------------------------------------------------------------------------------------|--------|--|--|--|--|--|
| Student and Advisee ID Selection                                                                                                    |        |  |  |  |  |  |
| O Enter the ID of the Student or Advisee you want to process or enter partial names, student search type or a combination of both. Then select Submit. |        |  |  |  |  |  |
| Term Select Student or Advisee ID Last Name First Name R                                                                                               | Submit |  |  |  |  |  |
| Search Type Students Advisee O Both                                                                                                    |        |  |  |  |  |  |
|                                                                                                    |        |  |  |  |  |  |

Select the Registration Override by using the drop-down. Then select the course the override should be applied to. Then click Submit.

| Fa                     | Faculty and Advisors   Registration Overrides |   |        |   |                |  |  |  |
|------------------------|-----------------------------------------------|---|--------|---|----------------|--|--|--|
| Registration Overrides |                                               |   |        |   |                |  |  |  |
|                        | Override                                      |   | Course |   |                |  |  |  |
|                        | Select                                        | ~ | Select | ~ | + Add Override |  |  |  |
|                        | Submit                                        |   |        |   |                |  |  |  |

The override(s) will appear towards the bottom of the page. The student should now be able to register for classes. If the student continues to receive an error, please review the error with the chart on <u>Registration Errors: Explanations and Solutions - Purdue Fort Wayne (pfw.edu)</u>

| Registration Overrides                             |                               |               |                                                                                           |  |  |  |  |
|----------------------------------------------------|-------------------------------|---------------|-------------------------------------------------------------------------------------------|--|--|--|--|
| Override Course Class Restriction Override  Submit | usc 41900 09 🔹 🔶 Add Override |               |                                                                                           |  |  |  |  |
| Back to ID Selection                               |                               |               |                                                                                           |  |  |  |  |
| Current Student Overrides                          |                               |               |                                                                                           |  |  |  |  |
| Override                                           | Course 0                      | Activity Date | ≎ Entered by ≎                                                                            |  |  |  |  |
| Class Restriction Override                         | 13960 - MUSC                  | 07/22/2024    |                                                                                           |  |  |  |  |
| Pre-requisite Override                             | null - BIOL                   | 07/17/2024    |                                                                                           |  |  |  |  |
| Pre-requisite Override                             | 11764 - ENGL                  | 07/17/2024    |                                                                                           |  |  |  |  |
| Pre-requisite Override                             | null - MA                     | 07/17/2024    |                                                                                           |  |  |  |  |
| Pre-requisite Override                             | null - PSY                    | 07/17/2024    |                                                                                           |  |  |  |  |
| Pre-requisite Override                             | nuli - PSY                    | 07/17/2024    |                                                                                           |  |  |  |  |
| Results found: 6                                   |                               |               | K         Page         1         of 1         >         >         Per Page         1000 ♥ |  |  |  |  |